# 

# **LANDISK HDL-GX**シリーズ Windows版 B-MANU200376-03 セットアップガイド

本紙をお読みになる前に、別紙【必ずお読みください】もご覧ください。 Mac OSで設定される場合は、別紙【Mac OS版セットアップガイド】をご覧ください。 お使いのパソコンにLANインターフェイスがあり、正しく動作していることをご確認ください。

ネットワークに導入する

●本製品をネットワークに導入する手順 について説明します。

ネットワーク内のパソコン、ルーター、アクセスポイントなどが正常に 動作していることを確認してください。

<u>ネットワークに</u>つなぐ

電源を入れる

ランプが点灯するまで押します。

本製品のLANポートに添付のLANケーブルを接続し、もう一方をネットワーク機器に接続します。

ネットワーク機器 背面のLANポートに もう一方を LANケーブルを接続 ネットワーク機器に接続

●必ず、LANケーブルが確実に接続されていることを確認してから本 注意 製品の電源を入れてください。LANケーブルを接続する前に本製品 の電源を入れると、正しくネットワークに参加できなくなります。

▲製品の電源ケーブルをコンセントに接続します。

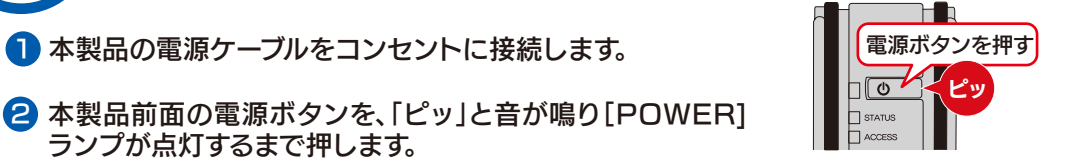

●動作中に本製品のシャットダウンを完了せずに、電源ケーブルを抜い たり、スイッチ付きACタップのスイッチをOFFにするなどして電源 を切らないでください。故障の原因になったり、データが消失する恐 れがあります。

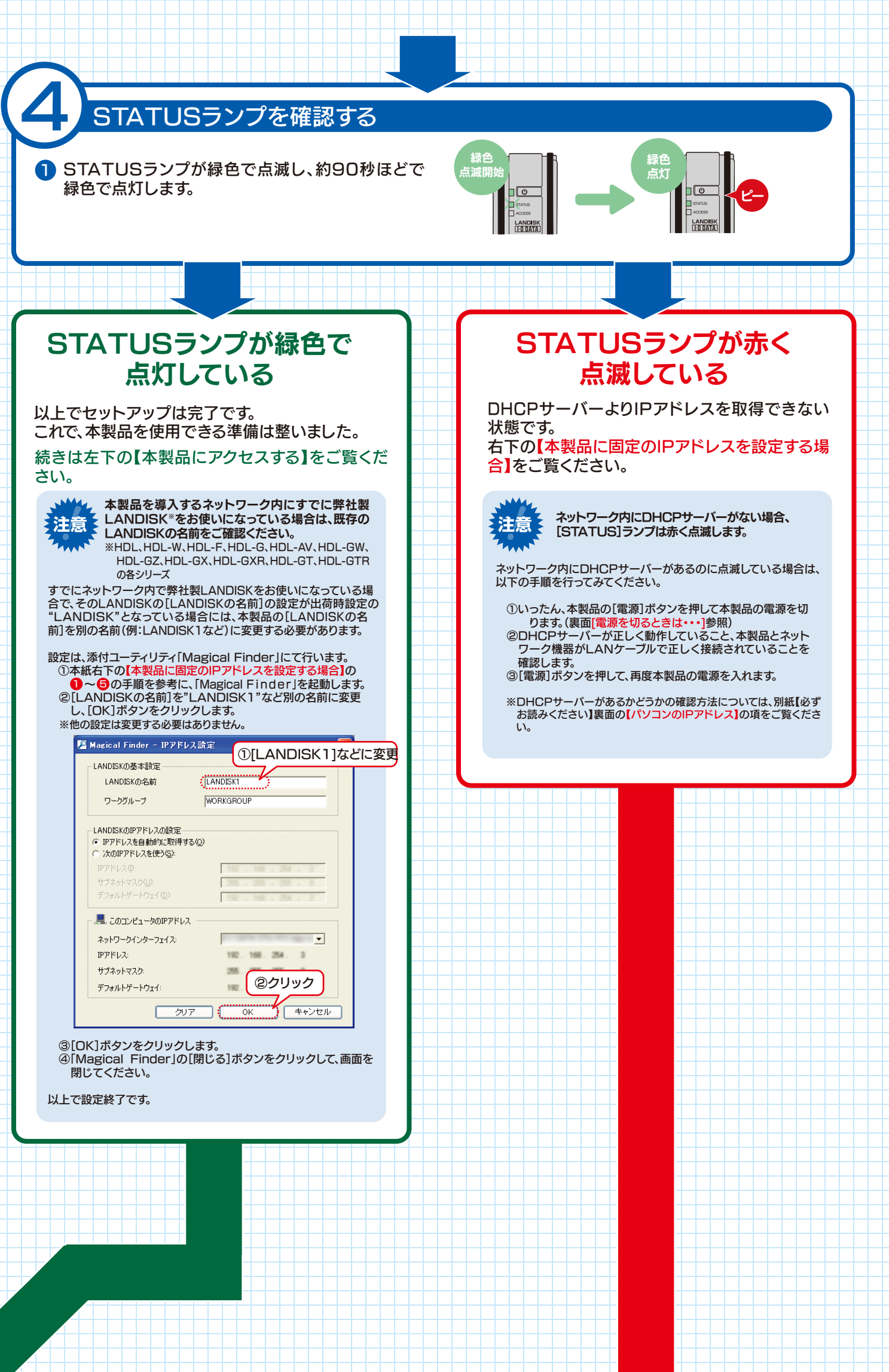

# 本製品にアクセスする

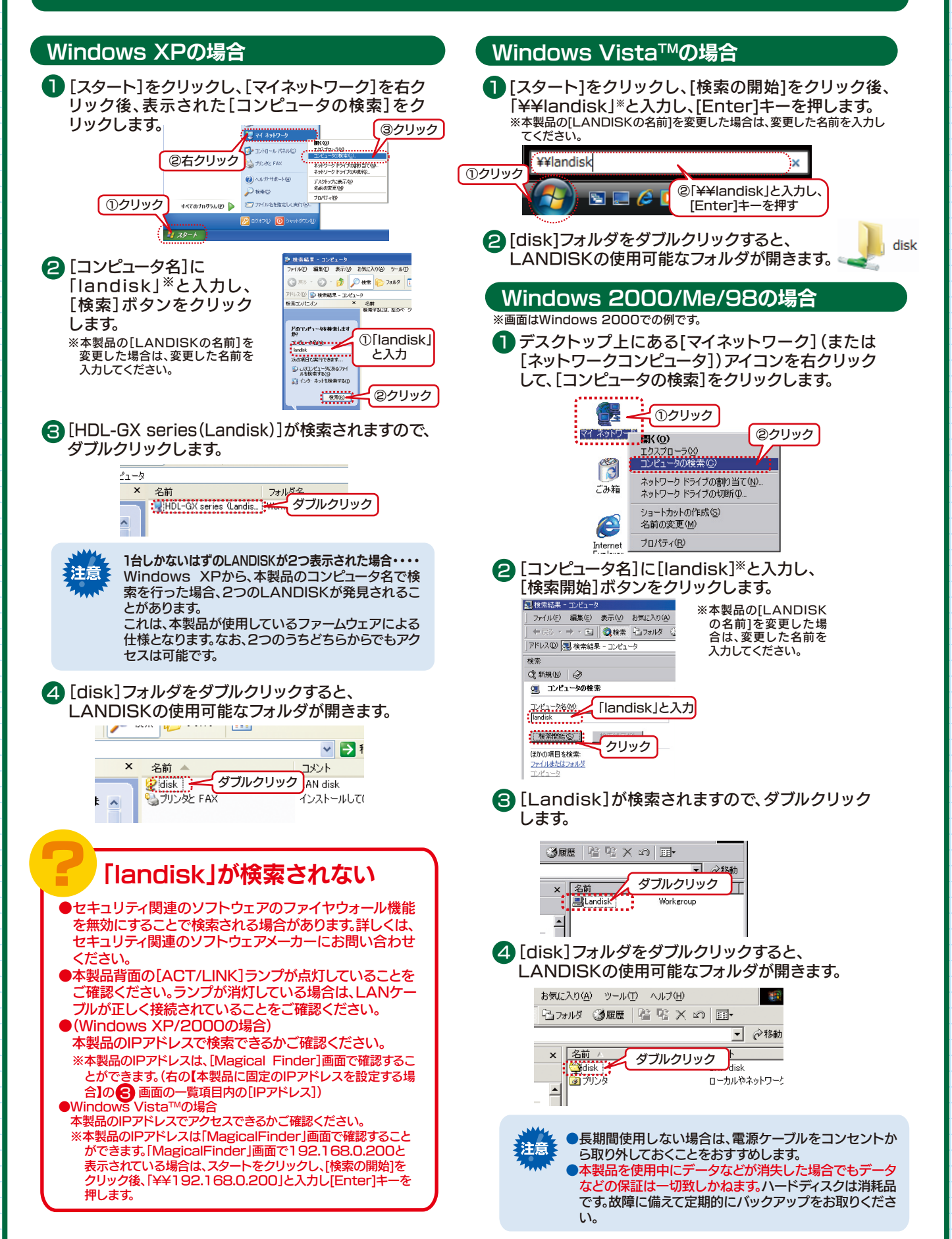

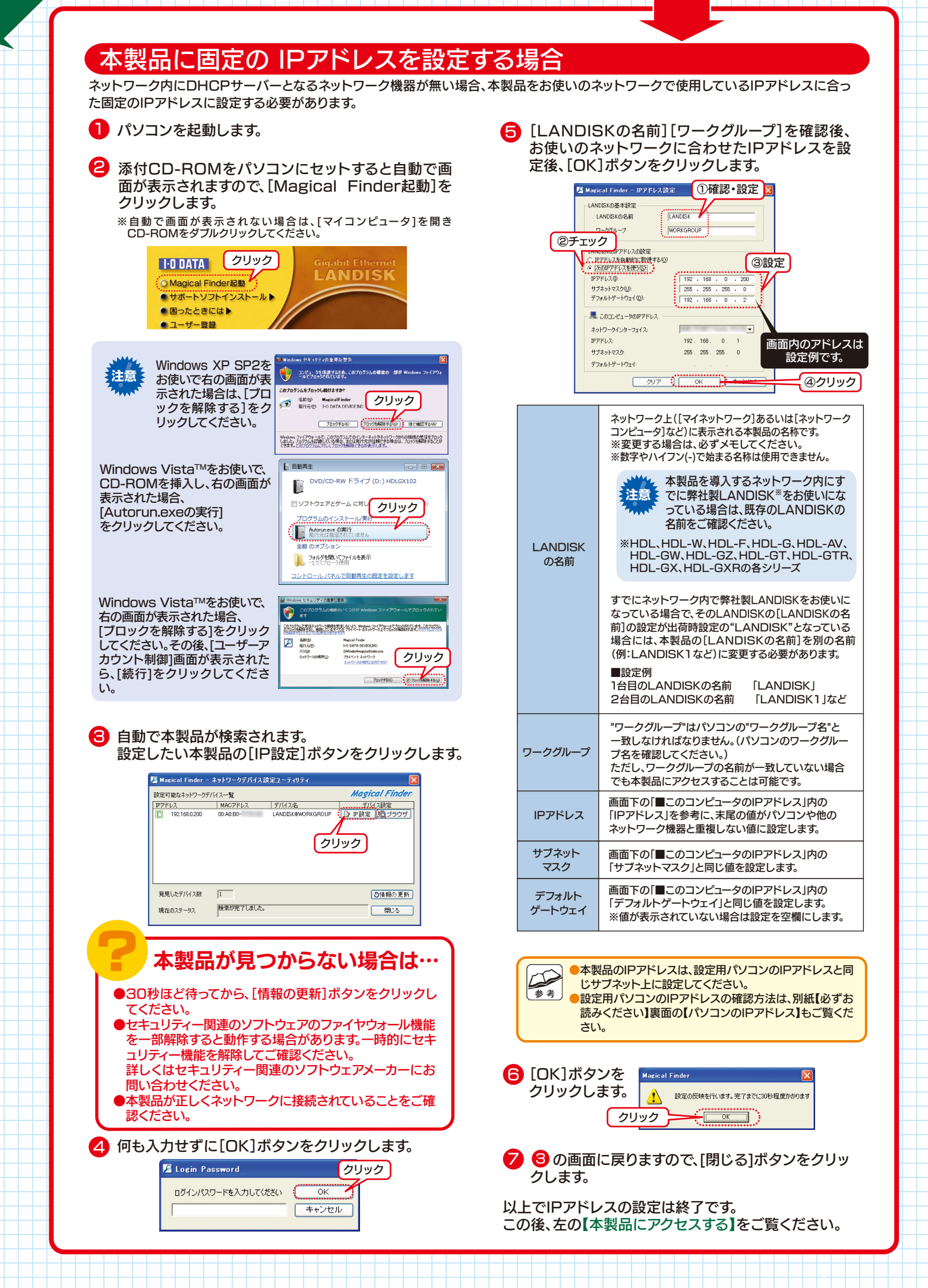

# その他の使い方

### 次のようなことをしたい場合は、本製品のWeb設定画面内のオンラインマニュアルをご覧くださ い。(以下の【オンラインマニュアルの見かた】をご覧ください。)

●共有を作成したり、アクセス権を設定する ハードディスクやプリンタを増設する ●バックアップする ●弊社製AVeL LinkPlayerで利用する ●ミラーリング機能を利用する

●MSドメイン機能を利用する ●FTPサーバーとして使用する ●出荷時設定に戻す ●その他、疑問やトラブルがあった場合

## オンラインマニュアルの見かた

※オンラインマニュアルは設定画面内にあります。 ※弊社ホームページ上にも最新のオンラインマニュアルを公開しておりますので、ご利用ください。 http://www.iodata.jp/support/product/hdl-gx/

以下の【設定画面の開き方】 1 ~ 〇 を参照して、起動メニュー画面を開きます。「オンライン オンラインマニュアルを開く マニュアルを開く]ボタンをクリックすればオンラインマニュアルが表示されます。

## 設定画面の開き方

በ パソコンに添付CD-ROMをセットすると自動で画 〇〇 しばらくすると、設定画面の起動メニュー画面が表示 面が表示されますので、[Magical Finder起動]を されます。 [管理者用設定ページを開く]ボタンをクリックしま クリックします。 ※自動で画面が表示されない場合は、[マイコンピュータ]を開き す。 CD-ROMをダブルクリックしてください。 MATAU RIEParatian Paradas LANDISK I·O DATA クリック 「 クリック Magical Finder起動 ● サポートソフトインストール ●困ったときには ▶ ● ユーザー登録 Windows XP SP2を ューを選択してくださ コンピュータを保護するため、このフログラムの標準の ・部が W 注意 お使いで右の画面が表 示された場合は、[ブロ ックを解除する]をク 4 以下の画面が表示されます。何も入力せずに[OK]ボ リックしてください。 ブロックする(8) ブロックを新聞する(3) (夜で触起了する(A) タンをクリックします。 Westures ファイアウォールで、このプログラムでのインターネットやネットワークからの極端の受信をプロック しました。ノログラムを記録している場合、または無行デルを目的できる場合は、フロックを解除することが できます。とのプログラムに対してフロックを解除できるが表示します。 管理者パスワードの入力しない Windows Vista™をお使いで、 CD-ROMを挿入し、右の画面が 表示された場合、 クリック [Autorun.exeの実行] OK 1777 をクリックしてください。 ....*v* Autorun.exe の実行 発行元は指定され クリック フォルダを聞いてファイルを表示 -エクスプローラ伊田 レパネルで自動再生の既定を設定します Windows Vista™をお使いで、 ティの重要な警察 6 設定画面が表示されます。 ۽ 🤫 右の画面が表示された場合、 この画面から各種設定を行うことができます。 このプログラムで発信されたこう時間を気法しないた。Windows、アイアウォールでプロジスれています。このプログラインサイトですのであったでプロジスれています。このプ [ブロックを解除する]をクリック 名前(13)
第21元(12)
バス(3)
ネットワークの構成(3) してください。その後、[ユーザーア > 19850 **クリック** カウント制御]画面が表示された 110 ■ システム情報 ら、[続行]をクリックしてくださ 10-07860 Store 10-08884 ■ システムの情報 1.1 2000年年61月01日3時13分01時 2 自動で本製品が検索されます。 [ブラウザ]ボタンをクリックします。 クリック MACアドレス デバイス名 デバイス指定 AACロー LANDISK®WORKGROUP ♪ P 開設 0 プラ・ UZ 168.0.200 設定画面が開けない場合は、 右上の【困ったときには・・・】をご覧ください。 発見したデバイス数 ⑤情報の更新 現在のステータス 検索が完了しました 閉じる

#### ※本紙に掲載されていない疑問やトラブルについては、CD-ROM内の【困ったときには】もご覧ください。 CDメニューの【困ったときには】→【読む】を順にクリックすれば表示されます。 困ったときには

### ランプが正常に点灯しない

### ●[STATUS]ランプが赤色点滅したままの場合

→DHCPサーバーが正常に動作していることを確認して本製品の電源を入れ直してください。 DHCPサーバーを使用していない場合、または、DHCPサーバーを使用している環境でもランプが赤く点滅したままの場合は、表面【本製品に固 定のIPアドレスを設定する場合】をご覧ください。

- DHCPサーバーがあるかどうかの確認方法は、別紙【必ずお読みください】裏面【DHCPサーバーの確認方法】をご覧ください。
- →LANケーブルが正しく接続されていることをご確認ください。
- ●[POWER]ランプが点灯しない場合 →電源ケーブルが正しく接続されていることをご確認ください。
- ●背面の[ACT/LINK]ランプが点灯しない場合 →LANケーブルが正しく接続されていることをご確認ください。

設定画面が開けない 原因 接続が正しく行われていない 本製品の電源が入っているか([POWER]ランプが点灯しているか)、接続ケーブルがLANに接続されているか、背面の[ACT/LINK]ラ ンプが点灯または点滅しているか、確認してください。 (パソコンを接続しているポートのランプが点灯または点滅していることも確認してください。) セキュリティ関連のソフトウェアが制限している セキュリティ関連のソフトウェアのファイヤーウォール機能を無効にすれば、開ける場合があります。詳しくは、セキュリティ関連のソフトウ ェアメーカーにお問い合わせください。 本製品の設定終了後に、ファイヤーウォール設定を戻していただいても結構です。 DHCPサーバーがあるかどうかわからない 別紙【必ずお読みください】裏面の【パソコンのIPアドレス】下【DHCPサーバーの確認方法】の個所を参照してください。 WindowsからアクセスできるのにMac OSからアクセスできない [AppleShareネットワーク ファイル共有] 設定が有効になっていない 原因 Mac OSでお使いになる場合は、本製品の[AppleShareネットワークファイル共有]設定を有効にする必要があります。 設定画面を開き、[管理者用設定ページを開く]の[詳細メニュー]→[ネットワーク]→[共有サービス設定]を開き、[AppleShareネット ワークファイル共有]を有効(チェック)にしてください。(設定画面の開き方については、左の【設定画面の開き方】をご覧ください。) 電源を入れると、STATUSランプとeSATAランプが点滅し、ブザーが鳴り続けている 原因 内蔵ドライブとeSATAドライブのミラー情報に異なる点がある 対応については、CD-ROM内の「困ったときには」内【ミラーリングで使用時のトラブル】をご参照ください。 CD-ROM内「困ったときには」の見かた 添付CD-ROM内には、本紙に記載されていない質問やトラブルについて記載されています。以下の手順で見ることができ ます。 ● 添付CD-ROMをCD-ROMドライブにセットしま 2 表示されたメニューの[困ったときには]→[読む]を順に クリックすれば表示されます。 す。 オンラインマニュアルやCD-ROM内の「困ったときには」を見る際のご注意 注意 アクティブ エティングは、エンピュータン問題を引き起こしたり、現人情報を公開した 19日のことがあります。コンピュータビいし作りウィブ コテンパ美大行きなど指定 19日のにがあります。コンピュータビいし作りウィブ コテンパ美大行きなど指定 Windows XPICService Pack 2がインストールされた環境では、右のメッセージが表示される場合があります。 (2クリック) [今後、このメッセージを表示しない]のチェックを外し、[はい]ボタンをクリックします。 ①外す ⇒オンラインマニュアルや「困ったときには」が表示されます。

#### [いいえ]ボタンをクリックした場合 参考

①下の画面が表示されます。 [OK]ボタンをクリックしてください。 ⇒オンラインマニュアルや「困ったときには」 が表示されます。 •

クリック

②この場合、一部の機能が正しく動きません。 情報バーをクリックし、表示された[ブロックされている コンテンツを許可]をクリックしてください。 ⇒オンラインマニュアルや「困ったときには」 が正しく動きます。 ①クリック 🖌 🔁 移動

(情報)パーのヘルプ(

はんしよう、Internet Explorer で制限されています。大ジロング表示するいは、「ちかんス

(②クリック)

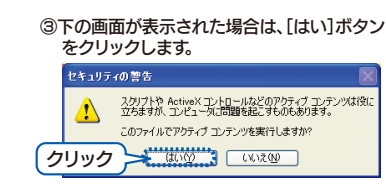

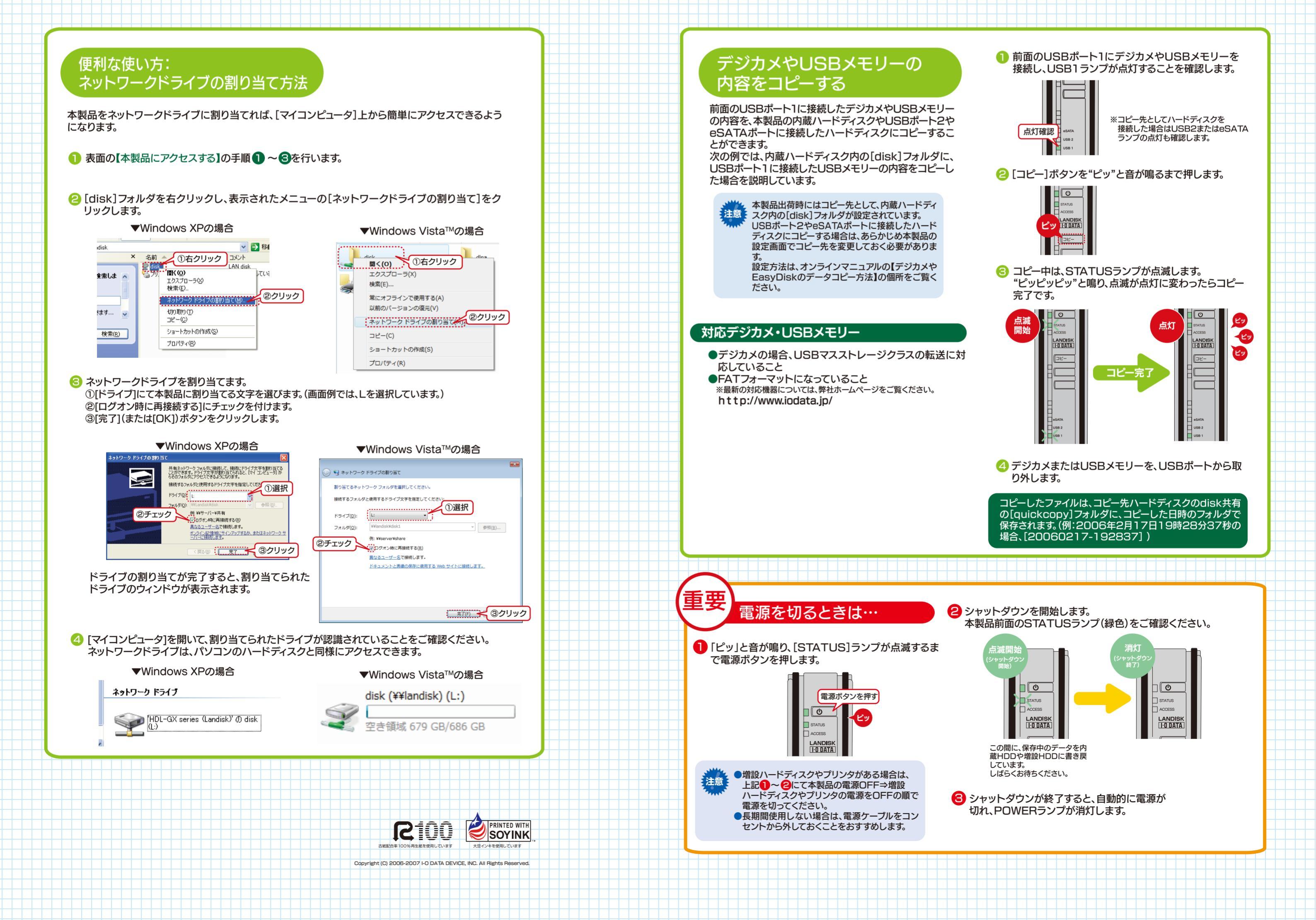